## Starting a Video Chat Using Your Mobile Phone

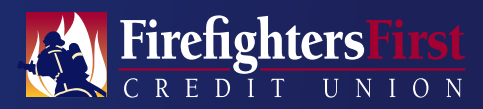

It's easy to set up a video chat with a member advisor to answer a question, complete a transaction or resolve an account issue.

| Acci           | ounts Sign Off            |
|----------------|---------------------------|
| MONTHLY EXPEN  | SES *1182                 |
| Available      | \$68.29                   |
| Current        | \$68.29                   |
| READY CHECKING | +1118                     |
| Available      | \$52.26                   |
| Current        | \$52.26                   |
| READY CHECKING | +1119                     |
| Available      | \$29.08                   |
| Current        | \$29.08                   |
| LOC PAYMENT SH | ARE *9103                 |
| Available      | \$2.00                    |
| Current        | \$2.00                    |
| 0 ≓ 4          | e 0                       |
| -              | The creat organity in the |

| Step |  |
|------|--|
|------|--|

Login to the FireFirstCU mobile banking app. Select **More** in the lower right corner.

| •••• BELL 🕈 | 4.21 PM       | 1 1005   |
|-------------|---------------|----------|
|             | More          | Sign Off |
| FICO*1      | Score         |          |
| Popmo       | ney           |          |
| Money       | Management    |          |
| In My Turi  | bolfax        |          |
| % VISA R    | ewards        |          |
| Messag      | ges .         |          |
| D Video 0   | >w 🔁          |          |
| Q Locatio   | ns            |          |
|             | OTHER         |          |
| Send N      | fessage       |          |
| 📞 Call      |               |          |
| View Pr     | rivacy Policy |          |
| 0 7         | 1 A I         |          |

### Step 2

Select **Video Chat** from the main navigation.

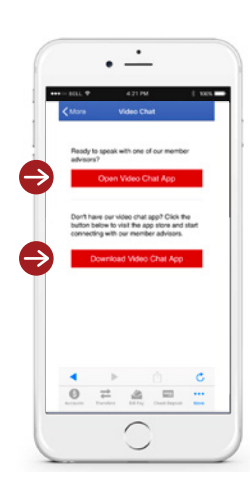

### Step 3

Already have the FireFirstVideo app installed? You can start a conversation right away. **Select Open Video Chat App**.

Not set up yet? Select **Download Video Chat App** to visit the app store.

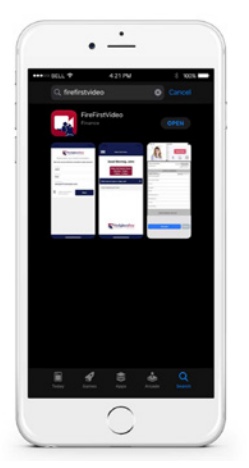

### Step 4

Download the **FireFirstVideo** app from the Apple® App Store or Google Play™.

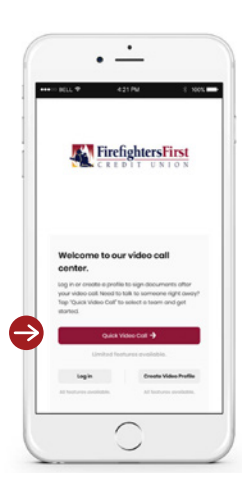

### Step 5

Open the FireFirstVideo app and select Quick Video Call.

### Starting a Video Chat Using Your Mobile Phone

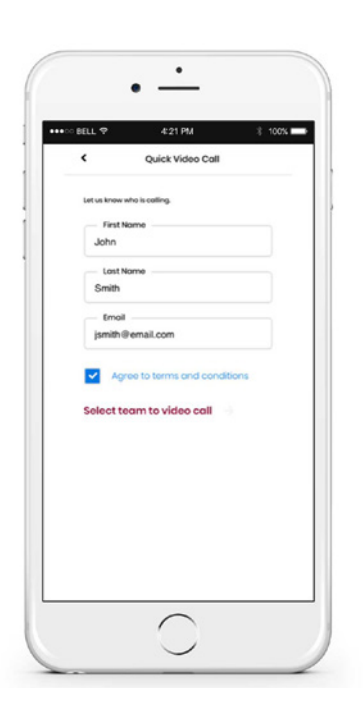

## 

### **Step 6**

Enter your **Name** and **Email**, then check the box to agree to the **Terms and Conditions**.

### Step 7

Select **"Start Video Call"** to be directed to a Firefighters First member advisor.

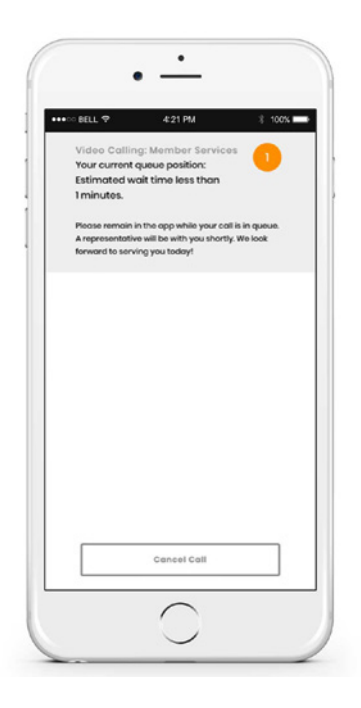

Firefighters

ΝΙΟΝ

### Step 8

Your screen will tell you your place in the queue and the estimated wait time. Get ready to start your meeting.

# For more information contact 800-231-1626